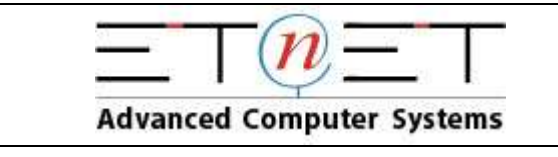

| Consultare la propria Casella PEC              | 2 |
|------------------------------------------------|---|
| Cambiare la password della propria Casella PEC | 3 |

# www.etnet.biz

SAN GREGORIO (CT) VIA MORGIONI, 45 95027 - TEL. 095 7210527

P.IVA 03919470876

MILANO (MI) VIA BOCCACCIO, 27 20123 - TEL. 02 89919834

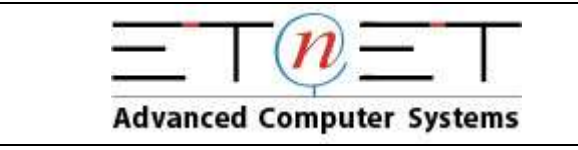

#### Consultare la propria Casella PEC

1. Andare al seguente link: <u>https://webmail.pec.aruba.it</u>

| Webmail Login                                      |
|----------------------------------------------------|
| Inserisci nei campi sottostanti i dati di accesso: |
| E-Mail:                                            |
| Password:                                          |
| Login                                              |
| Accedi alla nuova Webmail PE                       |

2. Nel campo E-mail inserire il proprio indirizzo di PEC per esteso

(es. nomeazienda@impresapec.it)

- 3. Nel campo Password inserire la password che vi è stata comunicata.
- 4. Cliccare sul pulsante Login

## www.etnet.biz

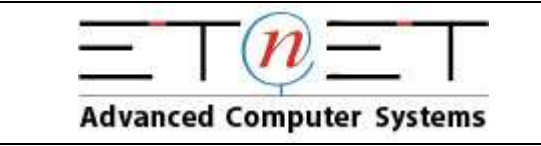

#### Cambiare la password della propria Casella PEC

1. Andare al seguente link: <u>https://gestionemail.pec.it</u>

| Gestione Mail - Posta Certificata                                                                                                    |         |
|----------------------------------------------------------------------------------------------------|---------|
| Inserisci nei campi sottostanti i tuoi dati di accesso:                                                                                                    | 0       |
| Nome Casella completo:<br>(es. nomecasella@pec.it o<br>postmaster@pec.dominio.xxx)<br>Password:                                                                 |         |
| Accedi                                                                                                    |         |
| ATTENZIONE:<br>Accedendo con 'postmaster@pec.dominio.xxx', potrai gestire tutte le caselle<br>dominio (creazione, cancellazione, recupero e modifica password). | Pec del |
| Password dimenticata?                                                                                                    | Webmail |

2. Nel campo Nome Casella completo inserire la propria casella PEC per esteso (es.

nomeazienda@impresapec.it)

- 3. Nel campo *Password* inserire la password che vi è stata comunicata.
- 4. Cliccare sul pulsante Accedi

|                                                                                                    | MODIFICA PASSWORD                                                                                                    |
|----------------------------------------------------------------------------------------------------|----------------------------------------------------------------------------------------------------|
| Care of the second second seco | La nuova password non deve essere stata gia' utilizzata in precedenza. La sua lunghezza deve essere compresa tra 8 e 20 caratteri obbligatoriamente alfanumerici (cioe' lettere e numeri). |
|                                                                                                    | Password attuale:                                                                                                    |
|                                                                                                    | Nuova password:                                                                                                    |
|                                                                                                    | Conferma password:                                                                                                    |
|                                                                                                    | Conferma                                                                                                    |

- 5. Nella sezione MODIFICA PASSWORD riempire le rispettive caselle
- 6. Cliccare sul pulsante *Conferma*

## www.etnet.biz